## DOWNLOADING

## A. OVERVIEW

Most downloading involves accessing the web in order to obtain a program that you want to install on your computer. When you download a program you have the option of **installing** it from the "File Download" dialog box or **saving** it to a folder on your computer, and installing it at a later time. My recommendation is that the download be saved to a folder and be installed later. The steps to do that are as follows and the screen shots are those for XP. Win 7 is somewhat different.

## **B. DOWNLOADING**

Create a folder in My Documents called Downloads. This is the location you should save all downloads to. It will then be easy to locate the download when you want to install the downloaded program.

Go to the web site where the program you want to download is located. Once you find the program you will have to find the place on the program's web page that enables the download. Say you want to download Spywareblaster. At the Spywareblaster web site (see the screen shot that follows) you would click on "Download Spywareblaster 4.3

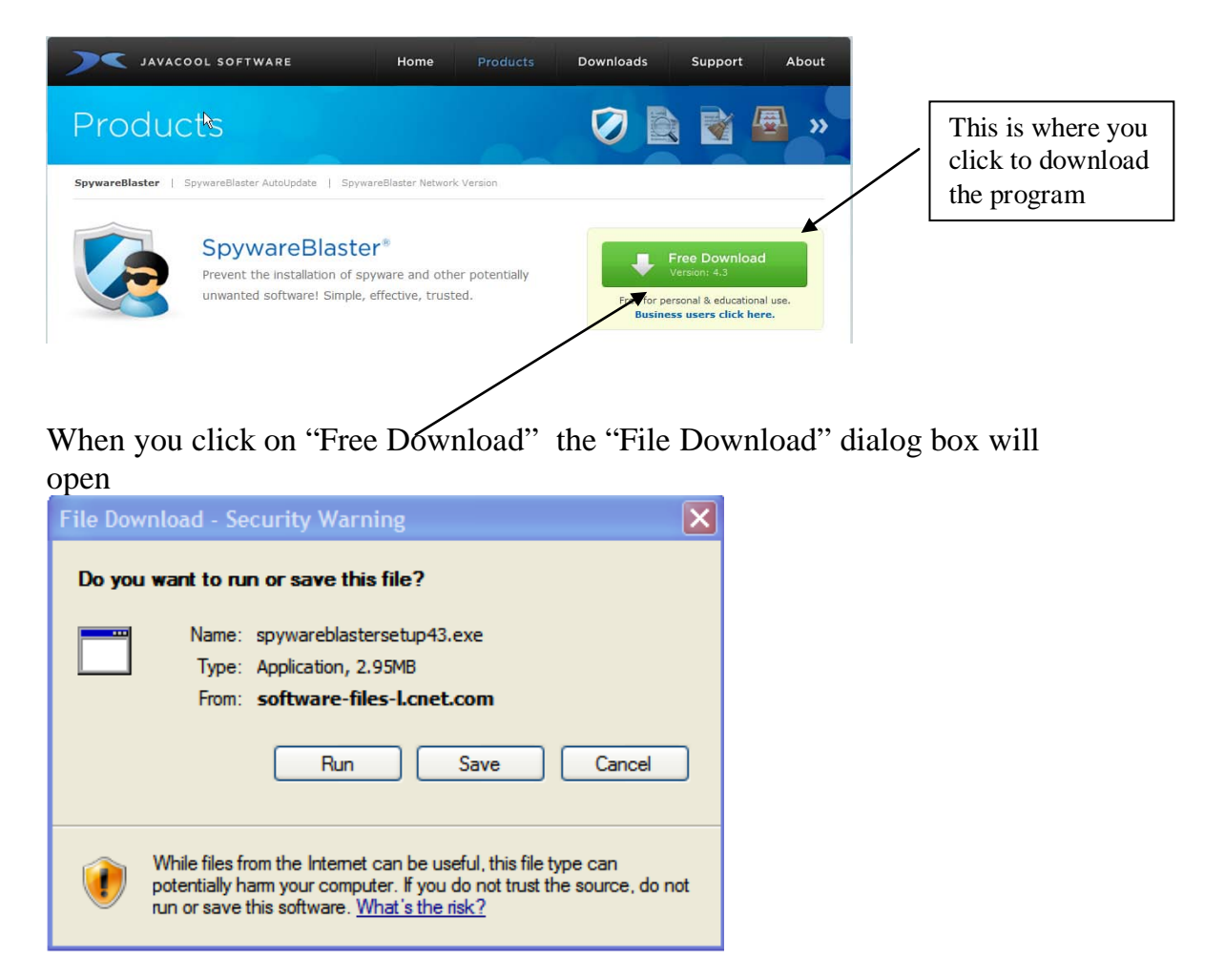

You want to save the program to the Downloads folder that you previously set up in My Documents. ( If you click Open, the program will install directly onto your computer.) When you click on "Save" in the File Download dialog box the Save As dialog box opens, as follows:

| Save in: My Documents 2 Image: Carpet cleaning Downloads   My Recent Adobe Cassie Favorites   My Recent Adobe Computer Favorites   My Recent Adobe Computer Favorites   My Recent Adobe Computer Favorites   My Recent Attachments Chiat FinePrint files   Advalon - 2006 Computer - build Gasner Gasner   Bank Activity Computer - build parts Greeting Cards Informals   Carol Computer - build parts Greeting Cards Informals   Carols Computer or pripherals Informals Informals   Carols Credit Card Prezze Invitations Informals   Carols Credit Card Prezze Invitations Informals   Carols Credit Card Prezze Invitations Informals   My Network Save as type: Application Dale's Stuff JAU   My Network Save as type: Application Cancel Invitations   My Network Save as type: Application <t< th=""><th></th><th>? 🔀</th><th></th><th></th><th></th><th>Save As</th></t<>                                                                                                    |                  | ? 🔀               |                       |               |                  | Save As      |  |
|----------------------------------------------------------------------------------------------------|------------------|-------------------|-----------------------|---------------|------------------|--------------|--|
| Acura rear end accident Carpet deaning Downloads   My Recent Adobe Cossie Favorites   Allan CD Fields, Shirley   Documents Attachments Computer very oweb page   Desktop Bank Activity Commuter very oweb page   Desktop Bank Activity Computer very oweb page   Desktop Bank Activity Computer very oweb page   Canon Camera Computer very build parts Greeting Cards   Carol Computer Tweaks Insurance   Carol South Credit Card Preeze Invitations   Carols 70th Credit Card Payments Inrigation   Carols 70th Carols Stuff JAU   My Network Save as type: Application   My Network Save as type: Application Cancel   uble click on Downloads 1 the Save In line 2 will change to ownloads.                                                                                                    | <mark>~ 1</mark> | ⊳                 | 2 🕑 🖉                 |               | By Documents     | Save in:     |  |
| Adobe Cassie Favorites   My Recent Animated e-mails Chait FinePrint files   Documents Attachments Choits FinePrint files   Avaion - 2006 Comcast FrontPage   Desktop Bank Activity COMMUNITY MANAGEMENT Gasner   Bank Activity Computer - Build Glass Greeting Cards   Carol Carol and computer - Build Glass Informals   Carol Computer reveaks Insurance Invitations   Carols Carols Credit Card Prezze Invitations   Carols Carols Credit Card Payments Invitations   Carols Carols Descarfino Jau   Wy Network Save as type: Application Cancel   My Network Save as type: Application Cancel   uble click on Downloads 1 the Save In line 2 will change to   wnloads. You can then click on "Save" 3 and                                                                                                    |                  | Downloads         | arpet deaning         | accident      | Cara rear end    |              |  |
| My Recent<br>Documents A lan CD Fields, Shirley   A nimated e-mails Chait FinePrint files   A ttachments Chait FinePrint files   A valon - 2006 Comcast FrontPage   Desktop Bank Activity COMMUNITY MANAGEMENT Gasner   CAM license Computer - Build Glass Gasner   CAM license Computer - build parts Greeting Cards Informals   Carol Carol Credit Card Preeze Invitations   Carol's Computer Dale's Stuff JAU   Wy Computer Garol's computer Dale's Stuff JAU   Wy Network Save as type: Application Cancel   My Network Save as type: Application Cancel   Wy Network Save as type: Application Cancel will change to                                                                                                    |                  | 😪 Favorites       | assie                 |               | Adobe 🚞          |              |  |
| Documents Animated e-mails Chait FinePrint files   Attachments Chinese Freyco web page   Avalon - 2006 Comcast FrontPage   Desktop Bank Activity COMMUNITY MANAGEMENT Gasner   Business Cards Computer - Build Glass Greeting Cards   Canon Camera Computer - build parts Informals Informals   Carol Carol Card Freeze Invitations Insurance   Carol's 70th Credit Card Payments Invitations   Carol's computer Dale's Stuff JAU   Carol's computer Dale's Stuff JAU   Carol's computer Dale's Stuff JAU   Carol's computer Dale's Stuff JAU   Carol's computer Dale's Stuff JAU   Carol's computer Application Cancel   My Network Save as type: Application Cancel   My Network Save as type: Application and                                                                                                    |                  | 🛅 Fields, Shirley | D                     |               | 🚞 Allan          | My Recent    |  |
| Attachments Chinese Freyco web page<br>Avalon - 2006<br>Bank Activity Computer - Build<br>Computer - Build<br>Business Cards<br>CAM license<br>Canon Camera<br>Canon Printer<br>Canon Printer<br>Carol Scanon Printer<br>Carol's 70th<br>Carol's Computer<br>Carol's Computer<br>Carol's Carol's 70th<br>Carol's computer<br>File name:<br>My Network Save as type: Application<br>Application<br>My Network Save as type: Application<br>My Network Save as type: Application<br>My Network Save Save Save Save Save Save Save Save                                                                                                    |                  | FinePrint files   | hait                  | s             | 🚞 Animated e-mai | Documents    |  |
| Avalon - 2006<br>Bank Activity<br>Bank Activity<br>Business Cards<br>Computer - Build<br>Computer - Build<br>Compu                                                                                                    |                  | Freyco web page   | hinese                |               | Attachments      |              |  |
| Desktop Bank Activity COMMUNITY MANAGEMENT Gasner   Business Cards Computer - Build Glass   CAM license Computer - build parts Greeting Cards   My Documents Canon Printer Computer Tweaks Insurance   Carol Credit Card Preeze Invitations   Carol's 70th Credit Card Payments Irrigation   Carol's computer Dale's Stuff JAU   Carpet - My office Descarfino Jau   My Computer File name: spywareblastensetup 43.exc Save   My Network Save as type: Application Cancel   uble click on Downloads 1 the Save In line 2   will change to will change to will change will change will change will change will change will change will                                                                                                    |                  | FrontPage         | omcast                |               | 🕼 Avalon - 2006  |              |  |
| Business Cards Computer - Build Glass   CAM license Computer - build parts Greeting Cards   My Documents Canon Camera Computer peripherals Informals   Carol Credit Card Preeze Invitations Invitations   My Documents Carol Credit Card Payments Invitations   My Computer Carol's computer Dale's Stuff JAU   My Computer Carol's computer DeScarfino Imis Dectures   My Network Save as type: Application Cancel   My Network Save as type: Application Cancel   uble click on Downloads 1 the Save In line 2   will change to will works. 3 and                                                                                                    |                  | Gasner            | OMMUNITY MANAGEMENT   |               | Bank Activity    | Desktop      |  |
| Image: Computer - build parts Greeting Cards   Image: Computer repripherals Informals   Canon Printer Computer Tweaks   Carol Credit Card Freeze   Carol's 70th Credit Card Payments   Carol's consulter Dale's Stuff   Dale's Stuff Dale's Stuff   Carpet - My office DeScarfino   Image: My Network Save as type:   Application Cancel   Image: My Network Save as type:   Application Cancel   Image: My Network Save as type:   Application Cancel   Image: My Network Save as type:   Application Cancel   Image: My Network Save as type:   Application Cancel   Image: My Network Save as type:   Application Cancel   Image: My Network Save as type:   Application Cancel   Image: My Network Save as type:   Application Save   Image: My Network Save as type:   Image: My Network Save   Image: My Network <td></td> <td>Glass</td> <td>omputer - Build</td> <td></td> <td>Business Cards</td> <td>Doordop</td>                                                                                                    |                  | Glass             | omputer - Build       |               | Business Cards   | Doordop      |  |
| Image: Save as type: 1   the Save In line 2   will change to willoads. You can then click on "Save"                                                                                                    |                  | Greeting Cards    | omputer - build parts |               | CAM license      |              |  |
| My Documents Canon Printer Carol Credit Card Freeze Invitations<br>Carol's 70th Credit Card Payments Irrigation<br>Carol's computer Dele's Stuff<br>Carpet - My office DeScarfino Im's Pictures<br>My Network Save as type: Application Cancel                                                                                                    |                  | Informals         | omputer peripherals   |               | Canon Camera     |              |  |
| My Documents<br>Carol<br>Carols 70th<br>Carol's computer<br>My Computer<br>File name:<br>Save as type:<br>My Network<br>Carol's computer<br>File name:<br>Save as type:<br>Application<br>1<br>the Save In line<br>2<br>will change to<br>willoads. You can then click on "Save"<br>3<br>and                                                                                                    |                  | Insurance         | omputer Tweaks        |               | Canon Printer    | My Documents |  |
| Carol's 70th<br>Carol's computer<br>Carol's computer<br>Carol's computer<br>Carol's computer<br>Carol's computer<br>Carol - My office<br>DeScarfino<br>My Network<br>Save as type: Application<br>Cancel<br>Save as type: Application<br>Cancel<br>Cancel<br>C |                  | Invitations       | redit Card Freeze     |               | Carol            |              |  |
| ble click on Downloads 1 the Save In line 2 will change to wnloads. You can then click on "Save" 3 and                                                                                                    |                  | C Irrigation      | redit Card Payments   |               | Carol's 70th     |              |  |
| My Computer<br>Ny Computer<br>File name: pywareblastersetup43.exc<br>My Network Save as type: Application<br>The Save In line 2 will change to<br>wnloads. You can then click on "Save" 3 and                                                                                                    |                  | 🗀 JAU             | ale's Stuff           | r             | Carol's compute  |              |  |
| My Computer<br>File name: pywareblastersetup43.exc Save Save Save Save Save as type: Application Cancel Save Cancel Save Save as type: Application Save In line 2 will change to will change to will change to will change to will change to save Save Save Save Save Save Save Save S                                                                                                    |                  | 💾 Jim's Dictures  | eScarfino             | ice           | Carpet - My off  |              |  |
| File name: pywareblastersetup43.exc Save   My Network Save as type: Application Cancel   able click on Downloads 1 the Save In line 2 will change to   wnloads. You can then click on "Save" 3 and                                                                                                    | / 3              |                   |                       |               | 2                | My Computer  |  |
| File name: ppywareblastersetup43.exc Image: Save image: Save image: Cancel image: Cancel image:                                                                                                    |                  |                   |                       | ,             |                  |              |  |
| My Network Save as type: Application Cancel                                                                                                    |                  | Save Save         | ip43.exe              | spywareblaste | File name:       |              |  |
| uble click on Downloads the Save In line will change to will change to willoads. You can then click on "Save" and                                                                                                    |                  |                   |                       | Application   | Save as time:    | Max Naturada |  |
| The Save In line $\frac{2}{3}$ will change to vnloads. You can then <u>click</u> on "Save" $\frac{3}{3}$ and                                                                                                    |                  |                   |                       | Application   | Save as type.    | My Network   |  |
| wnloads. You can then <u>click</u> on "Save" and                                                                                                    |                  | will change to    | Save In line 2        | s 1 t         | n Download       | ble click or |  |
|                                                                                                    |                  |                   | Save" <b>2</b> and    | click on      | ou can then      | nloads. Yo   |  |
|                                                                                                    |                  |                   |                       | 4             |                  |              |  |
| wareblstersetup4.3.exe <b>will</b> be saved to the Downloads folder.                                                                                                    | . A              | Downloads folde   | be saved to the       | W W           | etup4.3.exe      | vareblsterse |  |
| noint you have only sayed the pregram, you haven't installed it                                                                                                    | 4                | wan't installad   | rogram vou h          | avad th       | hovo only o      | noint you    |  |

## C. INSTALLING THE PROGRAM

Find spyblastersetup4.3.exe in the Downloads folder and double click on the file. The program will install automatically. Some programs are "zipped" and you will have to unzip them prior to installation.

NOTE: If the downloaded program is one you have paid for, it is suggested that you copy it to a CD along with any serial numbers so it can be reinstalled on you computer if there is a system failure.